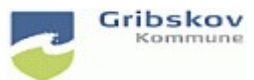

#### Nexus kvikguide

| Dokumentansvarlig:Nexus systemadministrator | Gældende fra: | Version:       |
|---------------------------------------------|---------------|----------------|
| Udarbejdet af: Lise E. Olsen                | Godkendt af:: | Revideret af:: |

#### 8. MedCom

### 8.1 Opret manuelt opdateret indlæggelsesrapport(MILR)

| Formål & relevans            | <ul> <li>Hvis leverandøren har supplerende</li> <li>oplysninger til den automatisk genererede</li> <li>indlæggelsesrapport, skal der sendes</li> <li>en manuelt opdateret indlæggelsesrapport.</li> <li>(MILR)</li> <li>MILR sendes hurtigst muligt og senest 8 timer efter at</li> <li>indlæggelsesadvis er modtaget.</li> <li>Ved indlæggelse i nattevagt sendes inden kl. 10</li> </ul> |  |
|------------------------------|----------------------------------------------------------------------------------------------------|--|
| Hvem tilføjer/udfylder skema | MILR udfyldes og sendes af den/de medarbejder der har viden<br>om borges tilstand op til indlæggelsen                                                                                                    |  |

Find det aktuelle indlæggelsesadvis i Aktivitetslisten LEVERANDØR – MedCom og FMK venter og accepterede

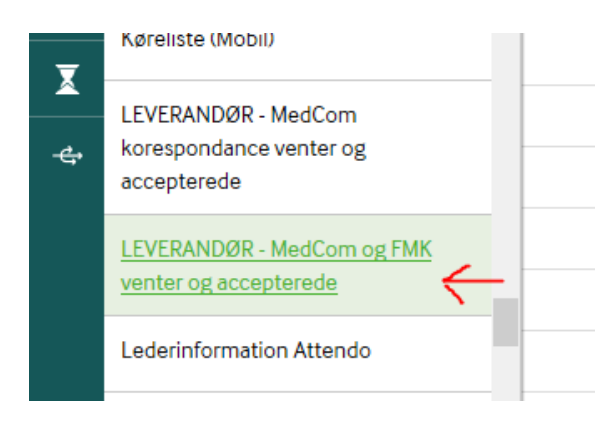

## Eller find det i borgers indbakke

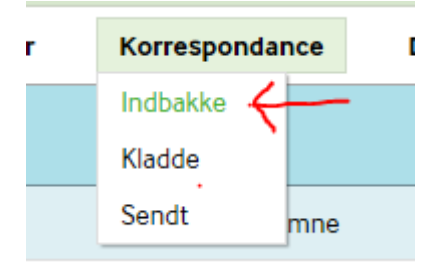

#### Klik på indlæggelsesadvis

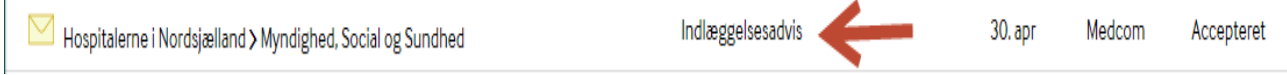

Klik på Opret indlæggelsesrapport inde fra indlæggelsesadvisen.

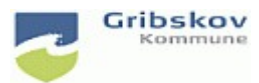

#### Nexus kvikguide

| Dokumentansvarlig:Nexus systemadministrator | Gældende fra: | Version:       |
|---------------------------------------------|---------------|----------------|
| Udarbejdet af: Lise E. Olsen                | Godkendt af:: | Revideret af:: |

# På denne måde sikres, at I sender til korrekt modtager altså den afdeling hvor borger er blevet indlagt.

| Indlæggelsesrapport v.XD1634C (143005) |                               |               |                              |  |  |
|----------------------------------------|-------------------------------|---------------|------------------------------|--|--|
| Modtager                               |                               | Afsender      |                              |  |  |
| Lokationsnr.                           | 5790001365653                 | Lokationsnr.  | 5790000124282                |  |  |
| Sygehusafdeling                        | 2000301                       | Kommunenummer | 270                          |  |  |
| Enhed                                  | KIRURGI I AKUTAFDELINGEN 0521 | Organisation  | Myndighed, Social og Sundhed |  |  |
| Afdeling                               | HI Kirurgisk Afd., senge      |               |                              |  |  |
| Organisation                           | Hospitalerne i Nordsjælland   |               |                              |  |  |
|                                        |                               |               |                              |  |  |

### Placering: Vælg MedCom - Myndighed

| Indlæggelsesrap | oport - manuelt    | Afsend | Gem som kladde | Annullér |
|-----------------|--------------------|--------|----------------|----------|
| Placering       | Medcom - Myndighed | -      |                | •        |

I den manuelt opdaterede indlæggelsesrapport er der mulighed for at opdatere flere steder, bl.a. om pårørende er informeret, kommentarer til medicin, ydelser mm. Der er mulighed for at angive seneste givning af depot- og pn-medicin.

| Seneste medicingivning                                                     |          |        |  |  |
|----------------------------------------------------------------------------|----------|--------|--|--|
| Seneste depot-medicingivning (før 30-04-2017 kl: 12:20)                    |          |        |  |  |
| Præparat                                                                   | Dato/tid | Tilføj |  |  |
|                                                                            |          |        |  |  |
| PN-medicin (givningsperiode 29-04-2017 kl: 12:20 til 30-04-2017 kl: 12:20) |          |        |  |  |
| Præparat                                                                   | Dato/tid | Tilføj |  |  |

I feltet 'Årsag til aktuel indlæggelse' beskrives borgers tilstand op til indlæggelsen.

Tryk på 'Afsend' for at sende.

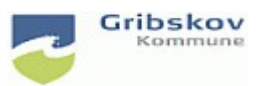

# Nexus kvikguide

| Dokumentansvarlig:Nexus systemadministrator | Gældende fra: | Version:       |
|---------------------------------------------|---------------|----------------|
| Udarbejdet af: Lise E. Olsen                | Godkendt af:: | Revideret af:: |